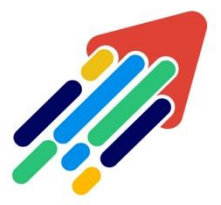

## مَرْكَزْ تَطْوِيْرِ الْمُحْتَوَى الْرَقَمِي

Digital Content Development Center

10000101010000101

## دليل ربط الأهداف على نظام أدارة التعلم الإلكتروني(Blackboard)

انطلاقاً من حرص جامعة الأمير سطام بن عبد العزيز ممثلة بعمادة تقنية المعلومات والتعليم عن بعد على أهمية تفعيل التعلم الإلكترونى بالجامعة وتزامناً من خطة التحول الرقمي ورؤية المملكة 2030 وتحقيقاً لجودة التعليم والتعلم، يتيح نظام إدارة التعلم الإلكترونى(Blackboard)قياسها بشكل إلكتروني، ويهدف النظام إلى:

- 1- التأكد من موافقة البرامج الدراسية للأهداف المرجوة منها.
  - 2- ضمان جودة العملية التعليمية.
    - 3-تقييم نواتج التعلم.
  - 4- قياس ممارسات التعليم وأساليب التعلم.

## ولربط الأهداف داخل مقررك الدراسي قم باتباع الخطوات التالية:

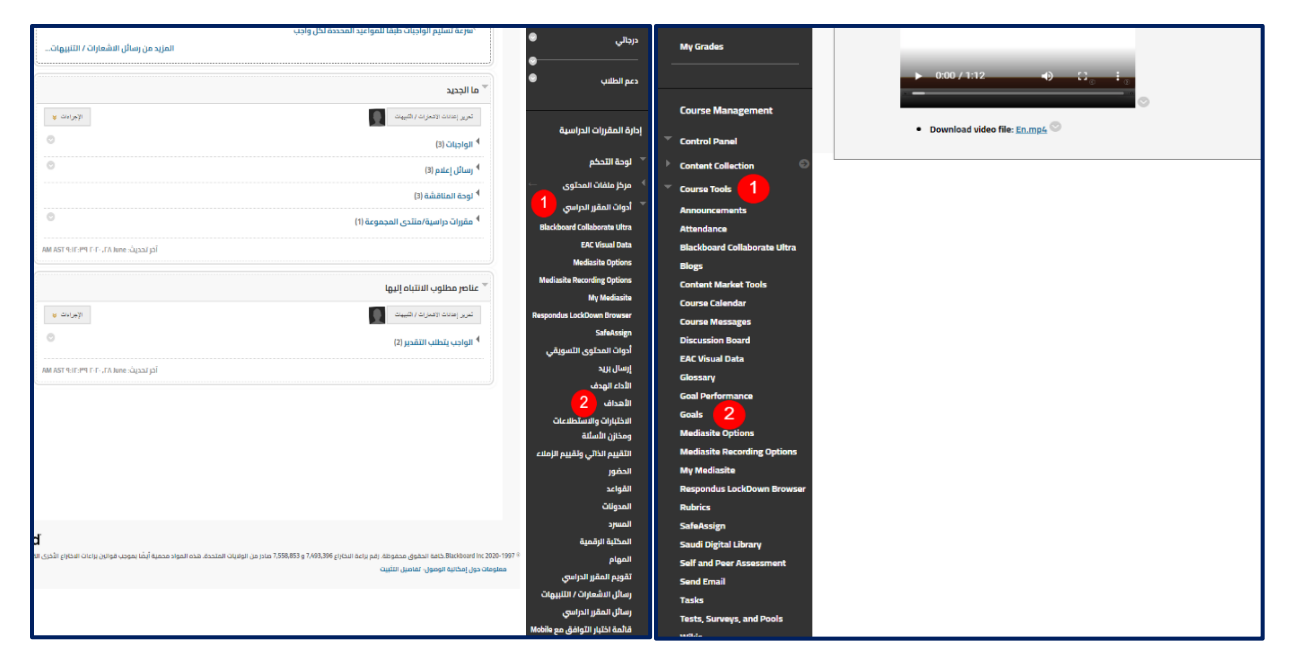

- 1- من القائمة الرئيسية للمقرر الدراسي قم بالذهاب إلى **Course Tools| أدوات المقرر**.
  - 2- قم بالضغط على **Goals| الأهداف**.

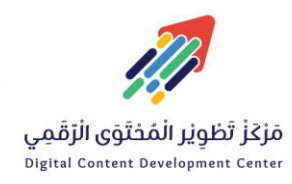

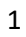

| الأهداف                                                      | 2403 حاسب 💿                      | محاضرة - الأدلة الجنائية الحاسوبية : (8                               | Listening/Spealing استماع ومحادثة                                | : 131 تجم Goals                                                                                     |
|--------------------------------------------------------------|----------------------------------|-----------------------------------------------------------------------|------------------------------------------------------------------|----------------------------------------------------------------------------------------------------|
| ا للعنور على هدف أو أكثر لريطه بالمقرر الدراسي. يتم عرض مجمو | الأهداف<br>انقر فوق إضافة ارتباط | ث ن ت @<br>أن محاضرة - الأدلة الجلنائية<br>الحاسوبية : 2403 (18) حاسب | ی ۲۰ ۵ ۲۰ ۲۰<br>۲۰ استماع ومحادثة ۲۰<br>Listening/Spealing : ۱۵۱ | Goals<br>Click Add Association to find one or more goals to associate to the course. A new window o |
| 1                                                            | إضافة ارتباط                     | الصفحة الرئيسية                                                       | Selcome Se                                                       | Add Association                                                                                     |
|                                                              |                                  | إعلانات المقرر 🔍                                                      | Course Information                                               |                                                                                                    |
|                                                              |                                  | معلومات المقرر 💿                                                      | Learner Support 🛛 💿                                              |                                                                                                    |
|                                                              |                                  | ابدأ هنا 🔍                                                            |                                                                  |                                                                                                    |
|                                                              |                                  | دليل المقرر 🔍                                                         | Pre-Assessment                                                   |                                                                                                    |
|                                                              |                                  |                                                                       | Unit_01: Living and Housing                                      |                                                                                                    |
|                                                              |                                  | محتوی المقرر الدراسی 🤍                                                | Unit_02: Food and Health                                         |                                                                                                    |
|                                                              |                                  | دروس / وحدات المقرر 🔍                                                 | Unit_03: Iravel and Holidays                                     |                                                                                                    |
|                                                              |                                  | القصول الافتراضية                                                     | World and Their Climate                                          |                                                                                                    |
|                                                              |                                  | التقييم والتفاعل                                                      | Unit_05: Games and Sports 🐵                                      |                                                                                                    |
|                                                              |                                  | المئاقشات 💿                                                           | Unit_06: Transportation and 🕯                                    |                                                                                                    |
|                                                              |                                  | الواجبات والاختبارات 💿                                                | Communication                                                    |                                                                                                    |
|                                                              |                                  | درجائي 🗢                                                              | Glossary                                                         |                                                                                                    |
|                                                              |                                  | •                                                                     | Content_PDF                                                      |                                                                                                    |
|                                                              |                                  | دعم الطلنب 🔍                                                          | Final Exam 🛛 👻                                                   |                                                                                                    |

1- ثم قم بالضغط على Add Association| إضافة ارتباط.

| ← → C in Inspariedu                               | <b>1.58/</b> /webapps/goal/exe | ii Ims. | .psau.edu.sa/webapps/goal/execute/subdocpicker | ?cmd=show&picker=subdocpick_183435_1116&from | Admin=false&course_ | id=_183435_1<br>Page 1of2 > >> | x @ % @ <b>0 @ * 6</b>                      | 2 : |
|---------------------------------------------------|--------------------------------|---------|------------------------------------------------|----------------------------------------------|---------------------|--------------------------------|---------------------------------------------|-----|
|                                                   |                                |         | NAME 🛆                                         | TYPE                                         | SOURCE              | STATUS                         | ي المانغ بالمانغ البنام mana almana . 🕜 🛛 🕫 | 0   |
| List of a children and herein                     |                                |         | Accounting                                     | College of Business Administration           | System              | Active                         |                                             |     |
|                                                   |                                |         | Biology                                        | College of Science and Humanity Studies      | System              | Active                         |                                             | -   |
| دخل إلى علم الموتيات : (31) 262 نجل               | an - Apólian 🔘                 |         | Biomedical Technology                          | College of Applied Medical Sciences          | System              | Active                         | C. () Lan Moder is (0)                      | 0   |
| 9 °CD                                             | Goals                          |         | CHEMISTRY                                      | College of Science and Humanity Studies      | System              | Active                         |                                             |     |
| المحاضرة - مدخل إلى علم * الموليات : ((3) 262 نجل | Cick Add Associati             |         | Civil Engineering                              | College of Engneering                        | System              | Active                         | wet goals and click Submit.                 |     |
|                                                   | Add Association                |         | Computer Engineering                           | College of computer engineering and sciences | System              | Active                         |                                             |     |
| Home Page                                         | Hat Instruction                |         | Computer science                               | College of computer engineering and sciences | System              | Active                         |                                             |     |
| Course News                                       |                                |         | Electrical Engineering                         | College of Engneering                        | System              | Active                         |                                             |     |
| Course Information                                |                                |         | Environment                                    | Ensincering                                  | Eurkom              | Basteletad                     |                                             |     |
| Start Here 🔍 🔍                                    |                                | Select  | ted Goels: 0                                   |                                              |                     | Suberic                        |                                             |     |
| Course Guide 🛛 😕                                  |                                |         |                                                |                                              | /                   |                                |                                             |     |
|                                                   |                                |         |                                                |                                              | -                   |                                |                                             |     |
| Course Lessons                                    |                                |         |                                                |                                              |                     |                                |                                             |     |
| Virtual Classes                                   |                                |         |                                                |                                              |                     |                                |                                             |     |
| •                                                 |                                |         |                                                |                                              |                     |                                |                                             |     |
| Assessment and Interaction 🕏                      |                                |         |                                                |                                              |                     |                                |                                             |     |
| Course Discussions                                |                                |         |                                                |                                              |                     |                                |                                             |     |
| Assessment O                                      |                                |         |                                                |                                              |                     |                                | OK                                          |     |
| My grades                                         |                                |         |                                                |                                              |                     |                                |                                             | _   |
| Learner Support                                   |                                |         |                                                |                                              |                     |                                |                                             |     |
|                                                   |                                |         |                                                |                                              |                     |                                |                                             |     |
|                                                   |                                |         |                                                |                                              |                     |                                |                                             |     |

من خلال النافذة المنبثقة قم بتحديد الأهداف ذات الصلة بمقررك الدراسي ثم اضغط على submit
 تقديم.

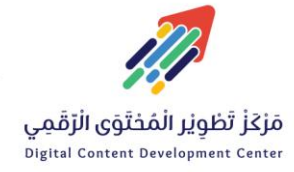

5

011588-0555

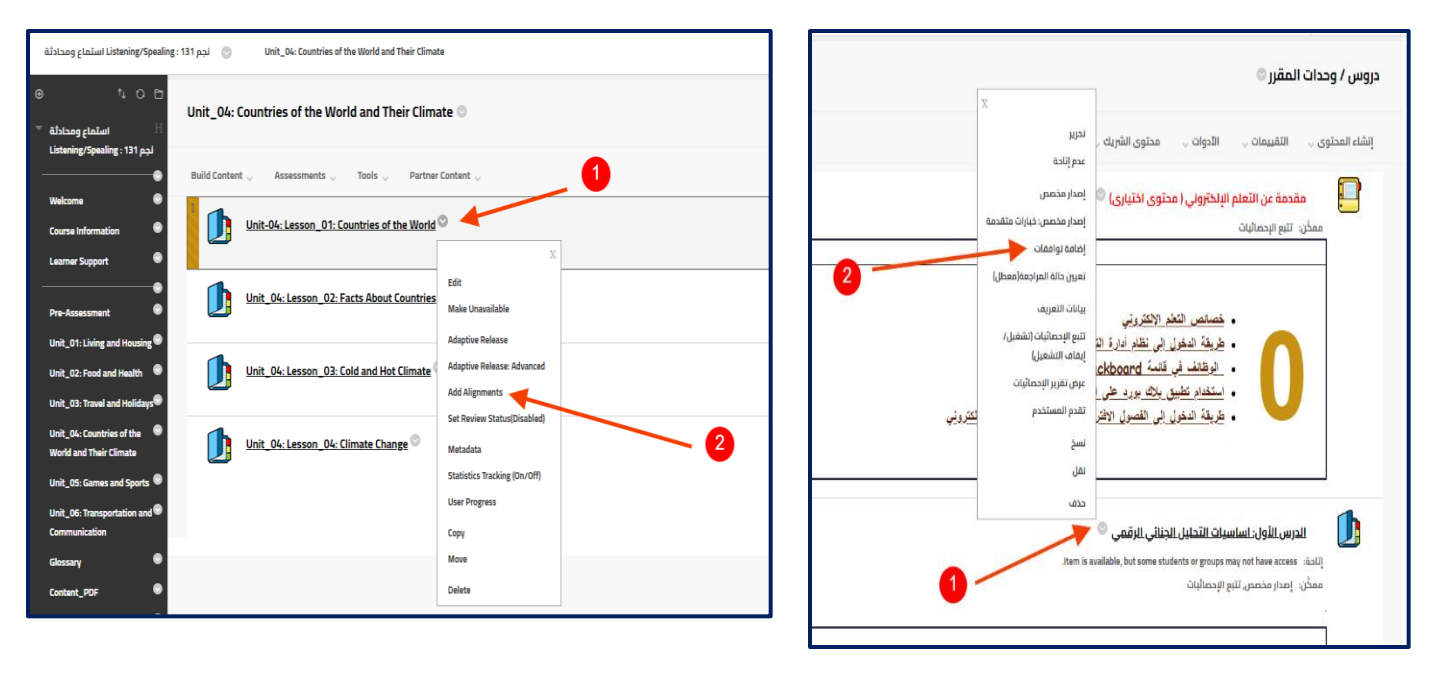

1- قم بالذهاب إلى صفحة **دروس المقرر | Course Lesson** ثم اختر العنصر المراد ربطه بأهداف المقرر من خلال الضغط على **خيارات العنصر |Item Option** 

2- ثم اختر .Add Alignments | إضافة توافقات.

| rebapps/blackboard/content    | iii Ims.psau.edu.sa/webapps/goa                      | al/execute/goalPicker?cmd=launch⊂_doc_id=_23_1&co                                             | ntent_id=blackboard.data.content.Content; |                                                                                         |
|-------------------------------|------------------------------------------------------|-----------------------------------------------------------------------------------------------|-------------------------------------------|-----------------------------------------------------------------------------------------|
| repot and the                 | Discover Goals<br>Align content items to Goals in on | nter to report goals coverage information for this course. <u>More He</u>                     | 2                                         |                                                                                         |
| Shms Links                    | Search current resul Go                              | Criteria Summary<br>Seurce System + Coul Set Type (At Set Types) + Coul Set (At C             | and Sets + Calcopry (Al Categories        |                                                                                         |
| Attached Files: 🗋 shms lini s | Browse Criteria                                      | + Goal Type All Types                                                                         |                                           | Hus-//shms.sa/courses/sherefics/view                                                    |
|                               | View • Reset to Default                              |                                                                                               | Page 1 of 22 > >>                         |                                                                                         |
|                               | * Source                                             | D SDAL                                                                                        | GOAL SET                                  | 1 Tos://shms.sa/authoring/131437-shonetics-what-are-shonemes-<br>shat-in-shonology/view |
|                               | Blackboard College                                   | MBBS_PL0_01_00 - MBBS_PL0_01_00 Relate                                                        |                                           | tra-/ Jahma sa Iroussas (www.strass.in.showsians.inia                                   |
|                               | System .                                             | between the normal structures and functions of                                                | Maddan & Common Delited                   |                                                                                         |
|                               |                                                      | recognize their developmental characteristics.                                                | meaning a partial tenest                  | t tps://shms.sa/courses/phonemes-and-allophones/view                                    |
|                               | Goal Set Type                                        | (Knowledge)                                                                                   |                                           | tps://shms.sa/courses/phonemes-and-aliophones-part-2/view                               |
|                               | Coal Set                                             | MBBS_PL0_02_00 - MBBS_PL0_02_00: identify<br>the disease conditions that affect the different | Medicine & Surney (MBBS)                  | htps://shms.na/courses/english-vouvel-sounds-part-2/view                                |
|                               | Category                                             | systems of the human body and their effects on its<br>functioning. (Knowledge)                |                                           |                                                                                         |
|                               | Coal Type                                            | MBBS_PL0_03_00 - MBBS_PL0_03_00:                                                              |                                           |                                                                                         |
|                               | Selected Goals                                       |                                                                                               | Canoel Sidenal                            | L.                                                                                      |
| Unit.One                      |                                                      |                                                                                               |                                           |                                                                                         |
| Unit.Two                      |                                                      |                                                                                               |                                           |                                                                                         |
| Demo 2 <sup>©</sup>           |                                                      |                                                                                               |                                           |                                                                                         |
|                               |                                                      |                                                                                               |                                           |                                                                                         |

 من النافذة المنبثقة قم باختيار الأهداف التي ترغب في ربطها بالدرس أو بالمحتوى التعليمي ذو الصلة بالهدف ثم اضغط على Submit تقديم.

| Demo 2            Active Gask                                                                                                    | Demo 2 🖏 👻                                                                                                    |
|----------------------------------------------------------------------------------------------------|----------------------------------------------------------------------------------------------------|
| Active Gask<br>Actives ID Gal Gal Conjection Conjection C | Active Gaals                                                                                                    |
| Construction of the second second secon        | Fail Fail                                                                                                    |
|                                                                                                    | Or      Or     Or     Or     Or |

ستجد أن الهدف ظهر أسفل الدرس أو المحتوى التعليمي داخل المقرر.

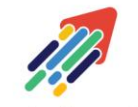

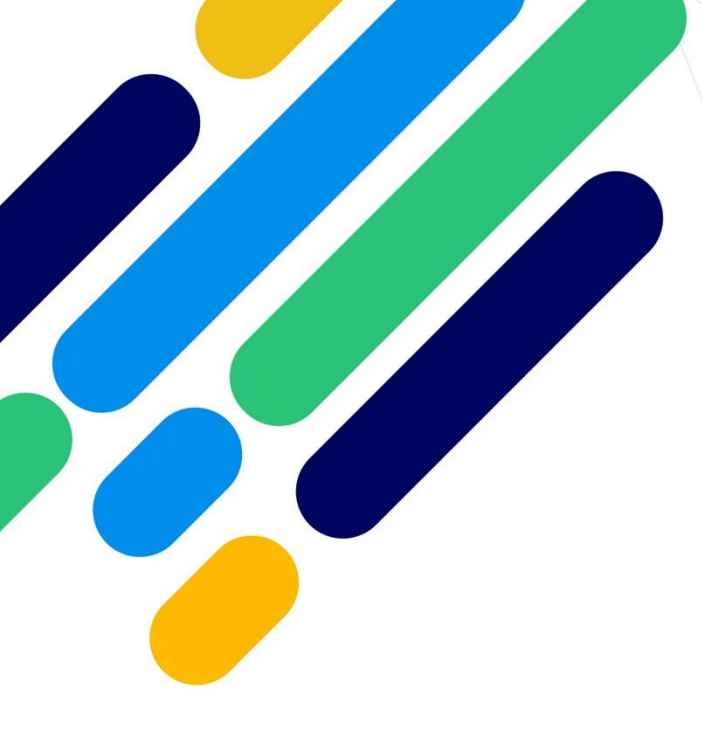

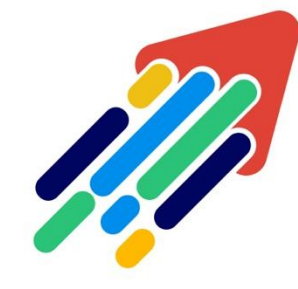

## مَرْكَزْ تَطْوِيْرِ الْمُحْتَوَى الْرّقَمِي

Digital Content Development Center

011588-0555 DC-DC@psau.edu.s